# UCCX 8.0: Como ativar os avisos franceses para TAPS

### Contents

Introduction Prerequisites Requirements Componentes Utilizados Conventions Tarefa principal Step-by-Step Instructions Verificar Troubleshoot Informações Relacionadas

### **Introduction**

Este documento discute o procedimento para ativar os avisos franceses para TAPS com o Cisco Unified Contact Center Express 8.x.

### **Prerequisites**

### **Requirements**

Não existem requisitos específicos para este documento.

#### **Componentes Utilizados**

As informações neste documento são baseadas no Cisco Unified Contact Center Express 8.0.

The information in this document was created from the devices in a specific lab environment. All of the devices used in this document started with a cleared (default) configuration. If your network is live, make sure that you understand the potential impact of any command.

#### **Conventions**

Consulte as <u>Convenções de Dicas Técnicas da Cisco para obter mais informações sobre</u> <u>convenções de documentos.</u>

# Tarefa principal

Nesta seção, você recebe as etapas para ativar os avisos franceses para TAPS com o Cisco Unified Contact Center Express 8.x.

### Step-by-Step Instructions

Conclua estes passos para ativar os prompts franceses para TAPS com o Cisco Unified Contact Center Express 8.x

- 1. Faça login na página CUCMAdmin no servidor do Cisco Unified Communications Manager.
- 2. Navegue até a opção de menu Administração em massa/TAPS/Locais do usuário para TAPS.
- 3. No formulário exibido, verifique se **inglês** e **francês** estão na caixa **Seleted User Locales** se quiser usar ambos. Se você quer apenas francês, remova o idioma inglês. Somente os idiomas selecionados nesta página são usados para prompts no TAPS, desde que você tenha os arquivos *.wav* no servidor UCCX.
- 4. Faça login na página do Cisco Unified Communications Manager com SSH e emita o comando file list tftp \*.aar.Os arquivos AAR para o idioma em questão aparecem. Você deve ver uma entrada para French\_France.aar. Este arquivo contém todos os prompts necessários para executar o programa TAPS em francês.
- 5. Se você vir o French\_France.aar listado, emita o comando tftp -I <CUCM\_IP> GET French\_France.aar.
- 6. Use o método 1 ou o método 2 para ativar os prompts franceses para TAPS.

#### Método 1

Conclua estes passos:

- 1. Carregue o arquivo com a seção Gerenciamento AAR do AppAdmin.
- Navegue até Applications/Prompt Management e clique no link en\_US.Isso coloca você na raiz da seção TAPS dos prompts. Todos os prompts do TAPS listados como French France\_TAPS <*name>.wav* são exibidos. Por exemplo, França\_TAPS1.wav, França\_TAPS2.wav... Francês France\_TAPSWelcome.wav).
- 3. Baixe todos esses arquivos. Mantenha os nomes exatos dos arquivos. Por exemplo, deve haver um espaço entre **francês** e **França**. Depois de fazer o download de todos, você pode excluí-los da raiz do diretório **en\_US**.
- 4. Adicione todos os prompts baixados a um arquivo zip para que você possa carregá-los novamente. O nome do arquivo zip não é importante, mas você deve saber o local e o nome do arquivo. Também deve ser um arquivo zip verdadeiro, não um rar, etc.
- 5. Na seção Gerenciamento de prompt, clique em en\_US e em TAPS.
- 6. Escolha o link **Carregar novos prompts** na parte superior da página. Uma janela de seleção de arquivo é exibida. Clique no botão **Procurar** para selecionar o arquivo e clique em **Carregar**.

Quando isso for feito, todos os prompts do TAPS francês estarão disponíveis no diretório do TAPS.

#### Método 2

Conclua estes passos:

- 1. Extraia o arquivo **French France.aar** baixado do Cisco Unified Communications Manager com qualquer programa de gerenciamento de arquivos.
- 2. Quando você extrai esse arquivo, há duas pastas, META-INF e Prompts.
- 3. Abra a pasta Prompts e compacte todos os arquivos .wav separadamente.
- 4. Faça login na página do UCCX AppAdmin e navegue para **Applications/Prompt Management**.
- 5. Na seção Gerenciamento de prompt, clique em en\_US e em TAPS.
- 6. Escolha o link **Carregar novos prompts** na parte superior da página. Uma janela de seleção de arquivo é exibida. Clique no botão **Procurar** para selecionar o arquivo e clique em **Carregar**.

Quando isso for feito, todos os prompts do TAPS francês estarão disponíveis no diretório do TAPS.

# **Verificar**

No momento, não há procedimento de verificação disponível para esta configuração.

### **Troubleshoot**

Atualmente, não existem informações disponíveis específicas sobre Troubleshooting para esta configuração.

### Informações Relacionadas

- Depois que o TAPS é instalado no servidor CRS 4.x, quando o ponto de rota CTI do Cisco CallManager 5.x é chamado, o chamador ouve o ar inoperante
- <u>TAPS com localidades</u>
- <u>Suporte à Tecnologia de Voz</u>
- Suporte aos produtos de Voz e Comunicações Unificadas
- <u>Suporte Técnico e Documentação Cisco Systems</u>